## PARAMETRAGE TOURNEE

## Paramétrages des tournées :

1. A partir de l'écran d'accueil, cliquer sur le menu déroulant

🚚 Cuisine centrale 👘

puis

2. Une nouvelle fenêtre s'ouvre :

|                                              | 4 5                     | 6 7                 | 8                        | 9                       | 10       |       |
|----------------------------------------------|-------------------------|---------------------|--------------------------|-------------------------|----------|-------|
| Tournées                                     | Recherche : Entreza     | tuer une recinerary |                          |                         | <u> </u> | Perso |
| Nom                                          | Code Description        | Nb conso            | Calendrier               | Etablissement Perso     |          |       |
| T                                            | ▼  Contient ▼  Contient | 🔻 Est égyi à        | <b>T</b>                 | T T                     |          |       |
| Tournée MC                                   |                         | 3                   | Calendrier standard-VICI | Marion Cuisine Centrale | ۲        | 名 🖻   |
| Tournée merc. et vacances scolaires Jonathan |                         | 0                   | undefined                | Marion Cuisine Centrale | ۲        | 42 🖻  |
| Tournée 1                                    |                         | 4                   | Calendrier civil-VICI    | Collège Héloïse         | ۲        | 42 🖻  |

- 1. Permet de créer une nouvelle tournée.
- 2. Permet de supprimer une tournée.
- 3. Permet d'éditer les tournées en PDF (personnalisable grâce à la roue crantée).
- 4. Permet de visualiser le nom de la tournée.
- 5. Permet de visualiser le code de la tournée (si utilisation d'une classification par code).
- 6. Permet de visualiser la description de la tournée.
- 7. Permet de visualiser le nombre de lieux de consommation rattachés à la tournée.
- 8. Permet de visualiser le calendrier rattaché à la tournée.
- 9. Permet de visualiser l'établissement rattaché à la tournée.
- 10. Permet de visualiser les infos de la tournée.
- 11. Permet de supprimer une tournée.

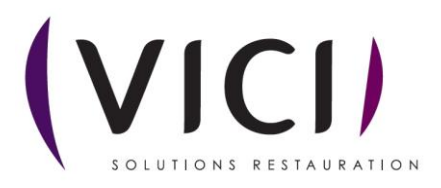

Créar una tourné

| Après avoir cliqué sur                                           | une nouvelle page s'ouvre : |   |  |
|------------------------------------------------------------------|-----------------------------|---|--|
| 1.1 Informations :                                               |                             |   |  |
| Nouvelle tournée                                                 | 2                           | 3 |  |
| INFORMATIONS CODE PLANNING D'ACTIVITÉ ETABLISSEMENT sélectionner |                             |   |  |
| UEUX DE CONSOMMATION DESCRIPTION                                 | <b>←</b>                    | 4 |  |
|                                                                  |                             |   |  |

- 1. Permet de choisir le nom de la tournée.
- 2. Permet de choisir, si nécessaire, un code pour la tournée.
- 3. Permet de choisir l'établissement rattaché à la tournée (établissement de facturation).
- 4. Permet d'ajouter une description à la tournée.
- 1.2 Planning d'activité :

| FERMER                | 1                                                                                                    |                                                                                                    | 2 3                    |
|-----------------------|----------------------------------------------------------------------------------------------------|----------------------------------------------------------------------------------------------------|------------------------|
| Nouvelle tournée      |                                                                                                    |                                                                                                    |                        |
| INFORMATIONS          | CALENDRIER Calendrier standard                                                                                                    | <b>^</b>                                                                                                    | 🐼 Modifier le planning |
| PLANNING D'ACTIVITÉ   | Novembre 2021 Décembre 2021                                                                                                    | Janvier 2022 Février 2022                                                                                                    |                        |
| LIEUX DE CONSOMMATION | Lu Ma Me Je Ve Sa Di Lu Ma Me Je Ve Sa Di Lu N                                                                                                    | a Me Je Ve Sa Di Lu Ma Me Je Ve Sa Di                                                                                                    |                        |
|                       | 1         2         3         4         5         6         7         1         2         3         4         5           6         9         10         10         10         10         11         4         15         10         10         11         12         3         4         15         10         17         18         19         10         11         14         15         16         17         18         19         10         12         3         4         15         16         17         18         19         10         12         3         12         3         12         3         11         12         3         10         11         12         3         10         11         12         3         10         11         12         3         10         11         12         3         10         11         12         3         10         11         12         3         10         11         12         3         10         11         12         3         11         12         3         11         11         12         3         11         12         3         12 <t< th=""><th>1         2         3         4         5         6           1         5         6         9         7         8         9         10         11         12         13         14         5         6           11         12         13         14         15         16         14         15         16         11         12         13         13         13         13         13         13         14         15         16         15         16         17         18         19         20         16         14         15         16         15         16         17         18         19         20         12         22         23         21         22         23         21         22         23         24         25         26         27         26         24         25         26         27         26         27         26         27         26         26         27         26         27         26         26         27         26         27         26         27         26         26         27         27         26         26         27         26         27         26</th><th></th></t<>                                       | 1         2         3         4         5         6           1         5         6         9         7         8         9         10         11         12         13         14         5         6           11         12         13         14         15         16         14         15         16         11         12         13         13         13         13         13         13         14         15         16         15         16         17         18         19         20         16         14         15         16         15         16         17         18         19         20         12         22         23         21         22         23         21         22         23         24         25         26         27         26         24         25         26         27         26         27         26         27         26         26         27         26         27         26         26         27         26         27         26         27         26         26         27         27         26         26         27         26         27         26                  |                        |
|                       | Mars 2022 Avril 2022                                                                                                    | Mai 2022 Juin 2022                                                                                                    |                        |
|                       | La         Ma         Ma         Ja         Ja         Sa         O         La         Ma         Ma         Ja         Ja         Ja         Sa         O         La         Ma         Ma         Ja         Va         Ja         Va         Ja         Ja <thja< th="">         Ja         Ja         Ja<td>a         Me         Je         Ve         Sa         D1         Lu         Ma         Ma         Ja         Va         Sa         D1           3         4         5         6         7         8         7         1         2         8         91         11         12         11         12         11         12         11         12         11         12         11         12         11         12         13         14         15         13         14         15         13         14         15         13         14         15         16         17         15         19         10         17         16         19         10         12         23         24         25         26         24         25         26         24         25         26         24         25         26         24         25         26         24         25         26         24         25         26         24         25         26         24         25         26         24         25         26         24         25         26         24         25         26         24         25         26         24</td><td></td></thja<> | a         Me         Je         Ve         Sa         D1         Lu         Ma         Ma         Ja         Va         Sa         D1           3         4         5         6         7         8         7         1         2         8         91         11         12         11         12         11         12         11         12         11         12         11         12         11         12         13         14         15         13         14         15         13         14         15         13         14         15         16         17         15         19         10         17         16         19         10         12         23         24         25         26         24         25         26         24         25         26         24         25         26         24         25         26         24         25         26         24         25         26         24         25         26         24         25         26         24         25         26         24         25         26         24         25         26         24         25         26         24     |                        |
|                       | Juillet 2022 Aout 2022                                                                                                    | Septembre 2022 Octobre 2022                                                                                                    |                        |
|                       | Lu Ma Me Je Ve Sa Di Lu Ma Me Je Ve Sa Di Lu M                                                                                                    | a Me Je Ve Sa Di Lu Ma Me Je Ve Sa Di                                                                                                    |                        |
|                       | 4         5         6         7         6         9         1         6         9         10         11         12         13         4         5         6         7         16         9         10         11         12         13         4         5         16         9         10         11         12         13         4         5         16         17         16         19         20         21         12         13         4         15         16         17         16         19         20         21         12         13         4         15         16         17         16         19         20         21         12         23         24         25         26         27         28         19         23         24         25         26         27         28         29         30         31         23         24         25         26         27         28         29         30         31         23         33         3           25         86         77         28         29         30         31         23         30         3         3         36                                                                                                    | 6         7         8         9         1         3         4         5         6         7         8         9           18         45         15         16         17         18         10         11         12         13         44         15         16         7         18         10         11         12         13         44         15         16         7         18         10         11         12         13         44         15         16         7         18         10         11         12         13         44         15         16         7         18         10         11         12         13         44         15         16         7         18         10         11         12         13         44         15         16         7         18         10         11         12         12         12         12         12         12         12         12         12         12         12         12         12         12         12         12         12         12         12         12         12         12         12         12         12         12         12         12 |                        |

- 1. Permet de visualiser le nom de la tournée.
- 2. Permet de modifier le calendrier avec des modes prédéfinis (scolaire zone A, zone B, etc...)
- 3. Permet de modifier le planning librement.

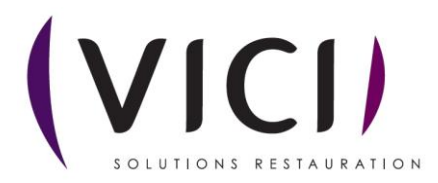

## 1.3 Lieux de consommation :

| FERMER                | 1   |         | 2 3                                             |
|-----------------------|-----|---------|-------------------------------------------------|
| INFORMATIONS          | Nom | Adresse | 16 N                                            |
| PLANNING D'ACTIVITÉ   |     |         | 🗟 Associer 📓 Dissocier 🗟 Mettre à jour les tris |
| LIEUX DE CONSOMMATION |     |         |                                                 |

- 1. Permet de visualiser le nom de la tournée.
- 2. Permet d'associer un lieu de consommation (voir capture 1.3.1).
- 3. Permet de dissocier un lieu de consommation.

## 1.3.1 Associer un lieu de consommation :

Après avoir cliqué sur Associer une fenêtre se superpose :

|                            |             | ×         |
|----------------------------|-------------|-----------|
| Libellé                    | Abréviation |           |
| DpA                        | DPA         | <b>A</b>  |
| DpA1j                      |             |           |
| DpA2j                      |             |           |
| 14ALBARON MATERNELLE       |             |           |
| 15ALBARON PRIMAIRE         |             |           |
| 29DAUDET PRIMAIRE          |             |           |
| 42MAGNANARELLES MATERNELLE |             |           |
| 42MAGNANARELLES MATERNELLE |             |           |
| 48MONTAND MOULES PRIMAIRE  |             |           |
| 54SALIN PRIMAIRE           |             |           |
| ATesthA1                   |             |           |
| ATesthA2                   |             |           |
| BATesthB1                  |             |           |
| · ·                        | 🗹 Valider   | X Annuler |

En cliquant sur le lieu de consommation concerné puis sur valider, il se retrouve lié à la tournée créée.

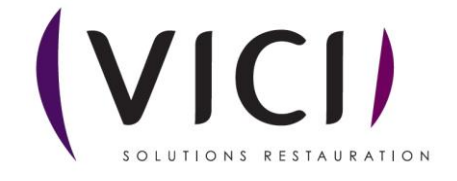